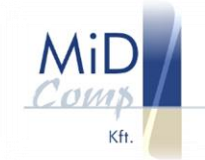

### Az NTAK regisztráció és bekötés lépései

| 1.                  | A regisztrációs  | oldal felkeresése: | https://ntal               | <u>k.hu/bejelentkezes</u> |
|---------------------|------------------|--------------------|----------------------------|---------------------------|
| <mark>A regi</mark> | sztráció megkezo | déséhez ügyfélkap  | <mark>u szükséges</mark> ! |                           |

|                                                                                      | Köszöntiük                                                                       |                                                                 |  |
|--------------------------------------------------------------------------------------|----------------------------------------------------------------------------------|-----------------------------------------------------------------|--|
| a Nemzeti Turisztikai Adat<br>belépés előtt tájékozódjon a<br>adatokról az <u>iı</u> | tszolgáltató Központ h<br>negisztráció menetérő<br><u>nfo.ntak.hu</u> oldalon. K | onlapján! Kérjük, első<br>il és az ehhez szükséges<br>öszönjük! |  |
| -                                                                                    | BELÉPÉS >                                                                        |                                                                 |  |

2. A belépés gombra kattintva a rendszer átvisz az ügyfélkapus bejelentkezésre

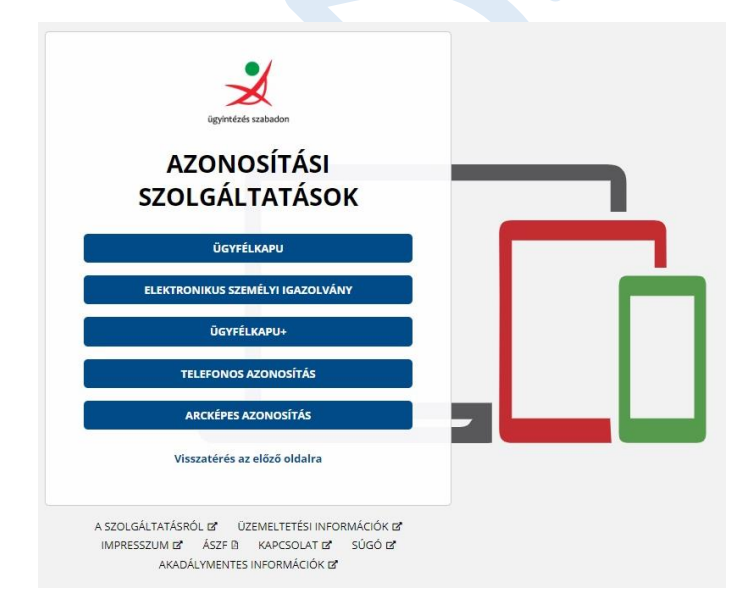

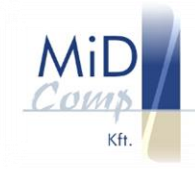

3. Bejelentkezés az azonosító és jelszó megadásával

| ügyintézés szabadon |   |
|---------------------|---|
| ÜGYFÉLKAP           | U |
| AZONOSÍTÁS          | ; |
| FELHASZNÁLÓNÉV      |   |
|                     |   |
| JELSZÓ              |   |
|                     |   |
|                     |   |
| DEJELENTREZES       |   |

4. Bejelentkezés utáni oldal. Adja meg az adatait.

| Vezetéknév                                                                                                    | Keresztnév                                                                                                    |  |
|----------------------------------------------------------------------------------------------------|----------------------------------------------------------------------------------------------------|--|
|                                                                                                    |                                                                                                    |  |
| E-mail címe *                                                                                                    | E-mail címének megerősítése *                                                                                                    |  |
| , :::-:' € `@midcomp.hu                                                                                                    | ani المعنية @midcomp.hu                                                                                                    |  |
| Adatkezelési tájékoztató                                                                                                    |                                                                                                    |  |
| Usztálánikki berusz NTAK zezdezetbez kezellék a szar                                                                                                    |                                                                                                    |  |
| Hozzajarulok, hogy az NTAK rendszerben kezeljek a szen                                                                                                    | nelyes adataimat (adatkezelesi tajekoztato).                                                                                                    |  |
|                                                                                                    |                                                                                                    |  |
|                                                                                                    |                                                                                                    |  |
|                                                                                                    | MENTÉS                                                                                                    |  |
|                                                                                                    |                                                                                                    |  |
|                                                                                                    |                                                                                                    |  |
|                                                                                                    |                                                                                                    |  |
|                                                                                                    |                                                                                                    |  |
|                                                                                                    |                                                                                                    |  |
| Montág után oz olábbi old                                                                                                    | lal faced                                                                                                    |  |
| Mentés után az alábbi old                                                                                                    | lal fogad.                                                                                                    |  |
| Mentés után az alábbi old                                                                                                    | lal fogad.                                                                                                    |  |
| Mentés után az alábbi old<br>NEMZETI TURISZTIWA<br>MATERICIALIZATÓ KÖZEPONT                                                                                                    | lal fogad.<br>Isztáció × NILÉPÉS                                                                                                    |  |
| Mentés után az alábbi old<br>NEMZETI TUHISZTIKAI<br>ADATEZOLGÁLJATÓ KÖZPONT                                                                                                    | lal fogad.<br>Isztráció × MILÉPÉS                                                                                                    |  |
| Mentés után az alábbi old                                                                                                    | lal fogad.<br>Isztáció * MLÉPÉS                                                                                                    |  |
| Mentés után az alábbi old<br>NEMZETI TUBISZTIKAI<br>ADATSZOLCÁLYATÓ KOJPONT<br>INFORMÁCIÓK                                                                                                    | lal fogad.<br>Isztráció × Fristicius Mark KILÉPÉS<br>Szolgáltatór és szolgáltatási Helvek                                                                                                    |  |
| Mentés után az alábbi old<br>NEMZETI TUBISZTINA<br>INAKESOLGÁLTATÓ KÖZPONT<br>INFORMÁCIÓK                                                                                                    | lal fogad.<br>isztráció × Producionan KILÉPÉS<br>szolsáltatók és szolsáltatási Helyek                                                                                                    |  |
| Mentés után az alábbi old                                                                                                    | lal fogad.<br>Isztáció * Produčenské Klépés<br>szolcátatók és szolcátatási Helvek                                                                                                    |  |
| Mentés után az alábbi old                                                                                                    | lal fogad.<br>Jozzański KILÉPÉS<br>szoladatatók és szoladatatási Helvek<br>+ űj szoladatató                                                                                                    |  |
| Mentés után az alábbi old<br>NEMZETI TUMISTINAI<br>ADMYSOUCALETATÓ KOSPONT<br>INFORMÁCIÓK                                                                                                    | lal fogad.<br>Isztráció × Strut citere stário Kilépés<br>szolgáltatók és szolgáltatási Helvek<br>+ űrszolgáltató                                                                                                    |  |
| Mentés után az alábbi old<br>№ 25100 САЦКАТО КОДРОНТ<br>МИГОВИЛАСIÓX<br>Марууаrázat                                                                                                    | lal fogad.<br>Isztráció × Productor de Mulépés<br>szouciálatatók és szouciálatatási Hetrek                                                                                                    |  |
| Mentés után az alábbi old<br>NENZETI TURISZTIKAI<br>ADATSZOCICALIATÓ KÖZPONT<br>INFORMACIÓK<br>magyarázat                                                                                                    | lal fogad.<br>szocadzatók és szocadzatási hervek<br>+ űl szocadzató                                                                                                    |  |
| Mentés után az alábbi old<br>Mentés után az alábbi old<br>Sikeres reg<br>Sikeres reg<br>INFORMÁCIÓR<br>Az adott szolgátatási hely moduláris regisztrációja kész, minden kötelező adat kiröltve                                                                                                    | lal fogad.<br>(sztráció * stolekitáris KLÉPÉS<br>szolekitárók és szolekitátási HELYEK<br>+ űrszolekitáró                                                                                                    |  |
| Mentés után az alábbi old<br>Menzeti tulisztivál<br>ADATEZOLGÁLTATÓ KÖZPONT<br>INFORMÁCIÓK<br>Magyarázat<br>Az adott szolgáltatási hely moduláris regisztrációja kész, minden kötelező adat kitöltve<br>A szolgáltatási helyen az oszlop fejlécében lévő szolgáltatást nem nyújtják.                                                                                                    | Ial fogad.<br>Isztráció × Frist cites táris KILÉPÉS<br>SZOLGÁLTATÓR ÉS SZOLGÁLTATÁSI HELVER<br>+ űrszolgáltató                                                                                                    |  |
| Mentés után az alábbi old<br>MENZET TURISZTINI<br>ADATSOOLGÁLTATÓ KÖZPONT<br>INFORMÁCIÓK<br>MAGYARÁZAL<br>Az adott szolgáltatási hely moduláris regisztrációja kész, minden kötelező adat kitöltve<br>A szolgáltatási hely moduláris regisztrációja kész, minden kötelező adat kitöltve<br>A szolgáltatási hely moduláris regisztrációja kész, minden kötelező adat kitöltve<br>A szolgáltatási hely moduláris regisztrációja kész, minden kötelező adat kitöltve<br>A szolgáltatási hely moduláris regisztrációja kész, minden kötelező adat kitöltve                                                                                                    | lal fogad.<br>Isztáció × NILÉPÉS<br>SZOLGÁLTATÓR ÉS SZOLGÁLTATÁSI HELTER<br>+ Úr SZOLGÁLTATÓ<br>L<br>Litália, ukkor a szolgáltalási hely neve melletti ceruza ikonna kastintos, a szolgáltalási hely                                                                                                    |  |
| Mentés után az alábbi old<br>Menzet turisztivál<br>ANYZOGLÁLIATÓ KÖZPONT<br>INFORMÁCIÓK<br>Megyarázat<br>Az adott szolgáltatási hely moduláris regisztrációja kész, minden kötelező adat kitöltve<br>A szolgáltástási helym az oszlog feljécében lévő szolgáltatási nem myújták.<br>Maban az esteben, a mégis nyújt a szolgáltatási hely az oszlog feljécében lévő szolgáltatási megyan az sz                                                                                                    | lal fogad.<br>(szeráció * Riderian Kilépés<br>szokáltarók és szokáltaráási helymeve<br>+ űsszokáltaró<br>k<br>talát, akkor a szolgáltalási helymeve melletti ceruza ikorra kattintva, a szolgáltalási hely<br>meldus szolgáltalási helymeve melletti ceruza ikorra kattintva, a szolgáltalási hely<br>meldus szolgáltalási helymeve melletti ceruza ikorra kattintva, a szolgáltalási hely<br>meldus szolgáltalási helymeve melletti ceruza ikorra kattintva, a szolgáltalási hely<br>meldus szolgáltalási helymeve melletti ceruza ikorra kattintva, a szolgáltalási hely<br>meldus szolgáltalási helymeve melletti ceruza ikorra kattintva a szolgáltalási helymind a 3                                                                                                    |  |
| Mentés után az alábbi old<br>Mentés után az alábbi old<br>Meres reg<br>Sikrers reg<br>Meres delt<br>Meres delt                              | Ial fogad.<br>Isztráció                                                                                                    |  |
| Mentés után az alábbi old<br>Mentés után az alábbi old<br>Sikres reg<br>Dirormáció<br>Mentés után az alábbi old<br>Mentés után az alábbi old<br>Mentés után az alábbi old<br>Az adott szolgáltatási hely moduláris regisztrációja kész, minden kötelező adat kitöltve<br>A szolgáltatási hely moduláris regisztrációja kész, minden kötelező adat kitöltve<br>A szolgáltatási hely moduláris regisztrációja kész, minden kötelező adat kitöltve<br>A szolgáltatási hely moduláris regisztrációja kész, minden kötelező adat kitöltve<br>A szolgáltatási hely moduláris regisztrációja nem teljes, nincs minden kötelező<br>Az adott szolgáltatási hely moduláris regisztrációja nem teljes, nincs minden kötelező                                                                                                    | Ital fogad.<br>Isztráció × KLÉPÉS<br>SZOLGÁLTATÓK ÉS SZOLGÁLTATÁSI HELYEK<br>+ ÚJ SZOLGÁLTATÓ<br>trášat, akkor a szolgáltatási hely neve melletti ceruza ikonna kattintva, a szolgáltatási hely<br>h.<br>A                                                                                                    |  |
| Mentés után az alábbi old<br>Mentés után az alábbi old<br>Sikeres reg<br>Mentés Autorolation központ<br>Merenkető<br>Merenkető<br>Me | Ial fogad.<br>(sztráció * RECONTRON REÉPÉS<br>SZOLGÁLTATÓR ÉS SZOLGÁLTATÁSI HELYEK<br>+ Ó SZOLGÁLTATÓ<br>talást, akkor a szolgáltatási helyen reve melletti ceruzza ikonra kattintva, a szolgáltatási hely<br>bem az adott szolgáltatási helyen szolgáltatást ryújtanak. Egy szolgáltatási hely<br>melletti szolgáltatási helyen szolgáltatást ryújtanak. Egy szolgáltatási hely<br>melletti szolgáltatási helyen szolgáltatást ryújtanak. Egy szolgáltatási helye<br>melletti szolgáltatási helyen szolgáltatást el men töltöttek ki minden kötelező<br>adat kitöltek, így az NTAK-regisztráció nincs készt<br>za dott szolgáltatási helyen nyújtanak szolgáltatást, de nem töltöttek ki minden kötelező                                                                             |  |
| Mentés után az alábbi old<br>Meres egy<br>Sikres reg<br>Sikres reg<br>Sikres reg<br>Meres de solator<br>Meres de solator<br>Meres de                                                                                                    | Ial fogad.<br>Szaráció                                                                                                    |  |
| Mentés után az alábbi old<br>Merzet tulisztivá<br>ALTORNÁCIÓS<br>INFORMÁCIÓS<br>INFORMÁCIÓS<br>INFORMÁCIÓS<br>A COLOGISTATÍS POLITICA<br>A COLOGISTATÍS POLITICA<br>A COLOGISTATÍS<br>A COLOGISTATÍS<br>A COLOGISTA<br>A COLOGISTATÍS<br>A COLOGISTA<br>A COLOGISTATÍS<br>A COLOGISTATÍS<br>A COLOGISTA<br>A COLOGISTATÍS<br>A COLOGISTA<br>A COLOGISTA<br>A                                                                                               | Idal foggad.                                                                                                    |  |
| Mentés után az alábbi old.<br>NEXTET TURISZTINA<br>ADMESOLGÁLAGY KÖZPONT<br>NEVERT TURISZTINA<br>ADMESOLGÁLAGY KÖZPONT<br>INFORMÁCIÓZ<br>INFORMÁCIÓZ<br>A 2010 Szolgáltatási hely moduláris regisztrációja kész, minden kötelező adat kitöltve<br>A 2010 Szolgáltatási hely moduláris regisztrációja kész, minden kötelező adat kitöltve<br>A 2010 Szolgáltatási hely moduláris regisztrációja kész, minden kötelező adat kitöltve<br>A 2010 Szolgáltatási hely moduláris regisztrációja kész, minden kötelező adat kitöltve<br>A 2010 Szolgáltatási hely moduláris regisztrációja nem teljes, nincs minden kötelező adat kitöltve<br>A 2010 Szolgáltatási hely moduláris regisztrációja nem teljes, nincs minden kötelező a<br>A 2010 Szolgáltatási hely moduláris regisztrációja nem teljes, nincs minden kötelező a<br>A 2010 Szolgáltatási hely moduláris regisztrációja nem teljes, nincs minden kötelező a<br>A 2010 Szolgáltatási hely moduláris regisztrációja nem teljes, nincs minden kötelező a<br>A 2010 Szolgáltatási hely moduláris regisztrációja nem teljes, nincs minden kötelező a<br>A 2010 Szolgáltatási hely moduláris regisztrációja nem teljes, nincs minden kötelező a<br>Natoszolgáltatási hely moduláris regisztrációja nem teljes, nincs minden kötelező a<br>Mator minden bejelelt modulana. Królju, a envezű könna katítníva vizyszájál meg, ho<br>negysztu adatosta iskeregen elementetűk, ét etchinkai probléma mint av inimet a vizysz                                                                                                    | Italia fogad.<br>Isztráció * NECENTRO NLÉPÉS<br>szockázatók és szockáztatási helymenye melletti ceruza ikonra kattintva, a szolgáltatási hely<br>tatást, akkor a szolgáltatási helymenye melletti ceruza ikonra kattintva, a szolgáltatási hely<br>ben az adot szolgáltatási helyen nyujianak szolgáltatást nyújtanak. Egy szolgáltatási hely<br>gy viálóna végezet evekelenyéget a adot szolgáltatást, de nem töltöttek ki minden kötelező<br>gy viálón végezet evekelenyéget a adot szolgáltatási, de nem töltöttek ki minden kötelező<br>gy viálón végezet tervéletenyéget a adot szolgáltatási, de nem töltöttek ki minden kötelező<br>szolgáltatási helyen nyújtanak szolgáltatási, de nem töltöttek ki minden kötelező<br>szolta kitöttve, fay az NTM-regissztráció nincs készt |  |
| Mentés után az alábbi old.<br>Merete az alakola az alábbi old.<br>Merete az alakola az alakola az alakola az alakola az alakola alakola a                                                                                                    | Idal foggad.<br>Szerkáció                                                                                                    |  |
| Meentés után az alábbi old           Image: A status a szolgáltatás hely modulárs regisztrációja kész, minden kötelező adat kitöltve           A szolgáltátás hely modulárs regisztrációja kész, minden kötelező adat kitöltve           A szolgáltátási hely modulárs regisztrációja kész, minden kötelező adat kitöltve           A szolgáltátási hely modulárs regisztrációja kész, minden kötelező adat kitöltve           A szolgáltátási nely modulárs regisztrációja kész, minden kötelező adat kitöltve           A szolgáltátási nely modulárs regisztrációja kész, minden kötelező adat kitöltve           A szolgáltátási nely modulárs regisztrációja kész, minden kötelező adat kitöltve           A szolgáltátási hely modulárs regisztrációja kész, minden kötelező adat kitöltve           A szolgáltátási hely modulárs regisztrációja kész, minden kötelező adat kitöltve           A szolgáltátási hely modulárs regisztrációja kész, minden kötelező a kes veg modulárs regisztrációja kesz a modut mönden kötelező a szolgáltatást myöltják ugyan azon a sz           A szolgáltátási hely modulárs regisztrációja enetteljes, nincs minden kötelező a datat modulárs melymen matt a szolgáltatást myöltják ugyan azon a sz           A szolgáltátási hely modulárs regisztrációja enetteljes, nincs minden kötelező a kész veg modulárs regisztrációs vegyas töbő modulárs kesze melymen kötelező a kész veg modulárs regisztrációs a kérdéjele kattintva. A NTAK-regisztrációs csak ákor belejsze           A regiszt adatatási hely szolgáltatási hely adatati telet szerkeszt                                                                                                    | Idal foggad.                                                                                                    |  |

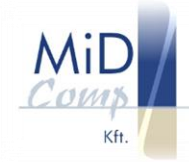

## 6. Válassza az új szolgáltató gombot, cégének regisztrálásához

| Szervezet típusa *                                                                                                    | Adószám *                                                                                                    |                                                            |
|----------------------------------------------------------------------------------------------------|----------------------------------------------------------------------------------------------------|------------------------------------------------------------|
| Kérem válasszon!                                                                                                    | ✓ Adószám                                                                                                    |                                                            |
|                                                                                                    | ✓ locosults                                                                                                    | ÁG ELLENŐRZÉSE ÉS MENTÉS                                   |
| Egyéb szervezet regisz                                                                                                    | rációja                                                                                                    |                                                            |
| z egyéb szervezetek regisztrációjáról minden ir<br>ANULMÁNYOZZA ÁT AZ OLDAL TARTALMÁT, miv<br>datmódosításra.                                                    | ormáció az INFO.NTAK.HU oldalon, ide kattintva olvasható. KÉRJÜK, A REGISZTRÁCIÓ I<br>I az NTAK-regisztráció során <b>nincs lehetőség a beadott kérelemhez kapcsolódó hlán</b>                                               | 4EGKEZDÉSE ELŐTT<br>ypótlásra, vagy                        |
| i nem megfelelő kérelem elutasításra (ezzel egy<br>zervezetek közé tartozik, kérjük, válassza a regi<br>dószámát, és kattintson a <b>JOGOSULTSÁG ELLI</b>        | tt törlésre) kerül, azt a helyes adatokkal szükséges újra beadni. Amennyiben a regisztrá<br>ztráció során a <b>SZERVEZET TÍPUSA</b> legőrdülő menűből az <b>EGYÉB SZERVEZET</b> értéket,<br><b>NÖRZÉSE ÉS MENTÉS</b> gombra. | landó szervezet az egyéb<br>adja meg a szervezet           |
| Ezt követően, a <b>regisztráció második lépésébe</b><br>ragy <b>ügyvéd által ellenjegyzett aláírásminta</b> ,<br>regisztrációjáról minden információ az INFO.NTi | i dokumentumo(ka)t szükséges felölteni, amely(ek) a képviseleti jogot igazolja(k). Ez lel<br>s NTAK ügykezelői meghatalmazás, amelyek tartalmazzák a képviseletre jogosult adat<br>K HU oldalon, ide katintva olvasható.     | net <b>aláírási címpéldány</b><br>tait. Az egyéb szervezet |
| •                                                                                                    |                                                                                                    |                                                            |

7. Töltse ki az űrlapot a cégre jellemző adatokkal

| 1<br>apadatok                                           | Cim | adatok                                  | 3<br>Kapcsolat |
|---------------------------------------------------------|-----|-----------------------------------------|----------------|
| lapadatok                                               |     |                                         |                |
| Adószám                                                 |     | Törzsszám                               |                |
| 11484194-2-14                                           |     | 11484194                                |                |
| Főtevékenység statisztikai kódja *                      |     | Szolgáltató neve *                      |                |
| Kérem válasszon!                                        | ~   | MID-COMP Korlátolt Felelősségű Társaság |                |
| 5610 Éttermi, mozgó vendéglátás                         |     |                                         |                |
| 5630 italszolgáltatás                                   | - 1 |                                         |                |
| 5629 Egyéb vendéglátás                                  |     | KOVE                                    | TKEZŐ >        |
| 5621 Rendezvényi étkeztetés                             |     |                                         |                |
| 9329 M.n.s. egyéb szórakoztatás. szabadidős tevékenység |     |                                         |                |
|                                                         |     |                                         |                |

8. Folytassa a kitöltést

| Magyarország         | ~        | Postai cim      Helyrajzi szám |
|----------------------|----------|--------------------------------|
| Irányítószám !       |          |                                |
| 8600                 | <u>^</u> |                                |
| Telepulés neve '     |          | Közterület neve "              |
| Siófok               | ~        | Hunyadi János                  |
| Kozterület jellege ' |          | Házszám *                      |
| utca                 | ~        | 38                             |
| Emelet               |          | Ajto                           |
| Emelet               |          | Ajió                           |
| Helyvajzi szám       |          |                                |
| Helyrajzi szám       |          |                                |
|                      | i o(mo   |                                |
| zolgáltató levelezés | i címe   |                                |

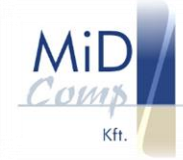

### 9. A kitöltés végén mentés

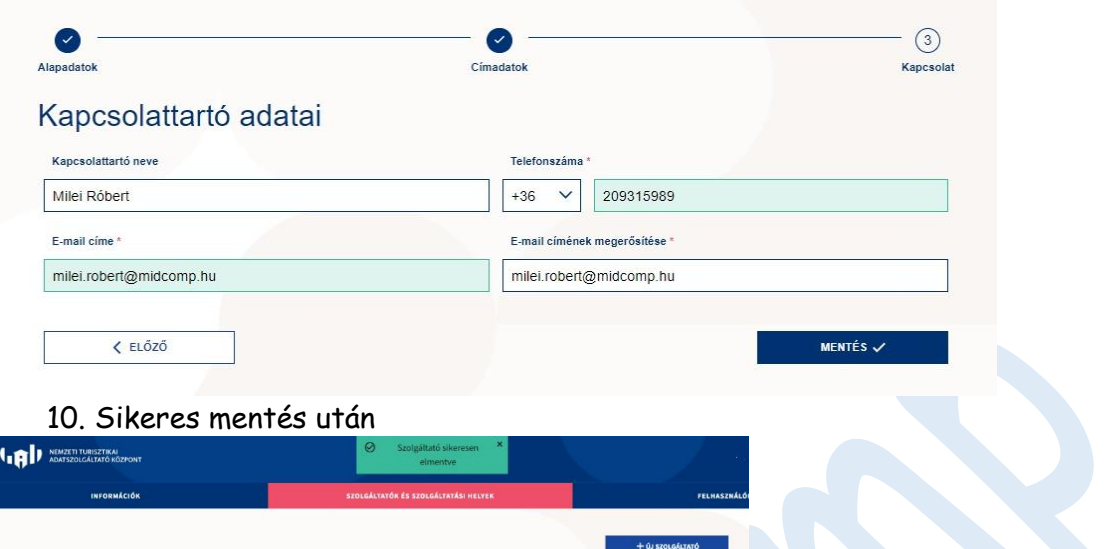

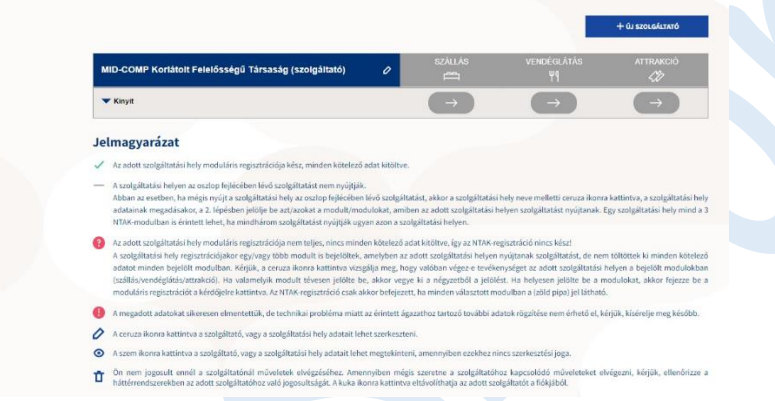

11. A bezár gomb kinyitásával lehet a szolgáltatási helyet felvinni

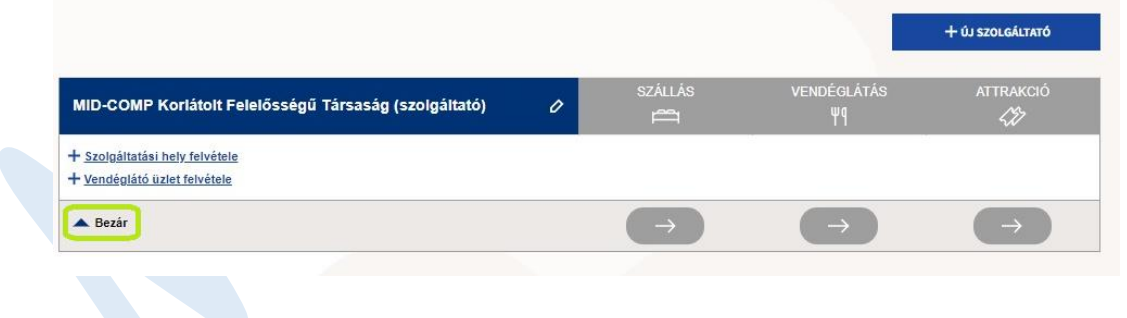

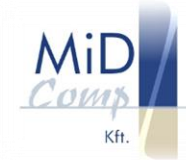

### 12. Alapadatok

🗸 ELŐZŐ

| 0                                                                      |                                     | 0                                                     |                      |                 |  |
|------------------------------------------------------------------------|-------------------------------------|-------------------------------------------------------|----------------------|-----------------|--|
| Napadatok                                                              |                                     | Ágazatválasztás                                       |                      |                 |  |
| Alapadatok                                                             |                                     |                                                       |                      |                 |  |
| Szolgáltatási hely neve *                                              |                                     |                                                       |                      |                 |  |
| szoigaitatasi nely neve                                                |                                     |                                                       |                      |                 |  |
| A cimek megegyeznek a szolgáltató cimeivel *                           |                                     |                                                       |                      |                 |  |
| Szolgáltatási hely címe                                                |                                     |                                                       |                      |                 |  |
| Orezég *                                                               | Szolgáltatási hely címének típusa * |                                                       |                      |                 |  |
| Magyarország V                                                         | Postai cân Helyrajzi szám           |                                                       |                      |                 |  |
| Irányítószám *                                                         |                                     |                                                       |                      |                 |  |
| Irányítószám                                                           |                                     |                                                       |                      |                 |  |
| Település neve *                                                       | Közterület neve *                   |                                                       |                      |                 |  |
| remponen dETE                                                          | Nuzierulet neve                     | ~                                                     |                      |                 |  |
| Közterület jellege                                                     | Házszám *                           |                                                       |                      |                 |  |
| Emtici                                                                 | Altó                                |                                                       |                      |                 |  |
| Emelet                                                                 | Ajtó                                |                                                       |                      |                 |  |
| Helyrajzi szám                                                         |                                     |                                                       |                      |                 |  |
| Helyrajzi szám                                                         |                                     |                                                       |                      |                 |  |
| Szolgáltatási hely levelezési címe                                     |                                     |                                                       |                      |                 |  |
|                                                                        |                                     |                                                       |                      |                 |  |
| 13. Következő                                                          |                                     |                                                       |                      |                 |  |
|                                                                        |                                     |                                                       |                      |                 |  |
| 1                                                                      |                                     |                                                       |                      | - 2             |  |
| lapadatok                                                              |                                     |                                                       |                      | Ágazatválasztás |  |
|                                                                        |                                     |                                                       |                      |                 |  |
| Alapadatok                                                             |                                     |                                                       |                      |                 |  |
| Szolgáltatási hely neve *                                              |                                     |                                                       |                      |                 |  |
|                                                                        |                                     | 1                                                     |                      |                 |  |
| Szolgaitatasi nely neve                                                |                                     |                                                       |                      |                 |  |
| A címek megegyeznek a szolgáltató címeivel *                           |                                     | Székhely cím:<br>Magyarország, 85 M Státum Hung- Trai |                      |                 |  |
| -                                                                      |                                     | Levelezési cím:                                       |                      |                 |  |
|                                                                        |                                     | Magyarország, 8:00 előlők Hully Lállól.               | ter a.               |                 |  |
| Kapcsolattartó adatai                                                  |                                     |                                                       |                      |                 |  |
|                                                                        |                                     | Kapcsolattartó neve: 10t                              | -                    |                 |  |
| Kapcsolattarto adatok megegyeznek *                                    |                                     | Kapcsolattartó telefonszáma: +362005                  | @miacomp.nu<br>iccon |                 |  |
|                                                                        |                                     |                                                       |                      |                 |  |
|                                                                        |                                     |                                                       | KÖVETKE              | ző >            |  |
|                                                                        |                                     |                                                       | NOVE THE             |                 |  |
| 14 Az ágazat kin                                                       | álasztáca                           | után <mark>mentée</mark>                              |                      |                 |  |
| IT. MZ UYUZUT KI                                                       |                                     | a a fun <mark>mentes</mark>                           |                      |                 |  |
| zolgáltatási hely rögzítés                                             | 6                                   |                                                       |                      |                 |  |
| zoiguitutusi nety rogzite.                                             |                                     |                                                       |                      |                 |  |
| en az otdaron vehet fel szolgáltatási helyet a(z) MID-COMP Korlátolt F | etetosségű Társaság nevű szolgálta  | tojanoz.                                              |                      |                 |  |
|                                                                        |                                     |                                                       |                      |                 |  |
|                                                                        |                                     |                                                       |                      |                 |  |
| 0                                                                      |                                     | (2)                                                   |                      |                 |  |
| Alepadetok                                                             |                                     | Agazatválasztás                                       |                      |                 |  |
| Ágazatválasztás                                                        |                                     |                                                       |                      |                 |  |
| Kérjük, jelölje be, hogy az előző oldalon megadott címen milven        | szolgáltatás(oka)t nyújtanak. Az N  | ITAK-ba minden szálláshelyet, vendéglátó              |                      |                 |  |
| üzletet és turisztikal attrakciót regisztrálni szükséges. Többféle s   | zolgáltatás esetén több ágazatot k  | s bejelőlhet.                                         |                      |                 |  |
|                                                                        |                                     |                                                       |                      |                 |  |
| Szálláshely                                                            | Vendéglátás                         | Attrakció                                             |                      |                 |  |
| <b>—</b>                                                               | 75                                  | C27                                                   |                      |                 |  |
| Kiválaszt                                                              | Kiválaszt                           | Kiválaszt                                             |                      |                 |  |
| - Sen Kindoneci                                                        |                                     |                                                       |                      |                 |  |
|                                                                        |                                     |                                                       |                      |                 |  |

mentės >

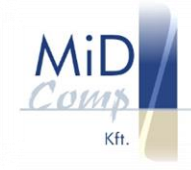

#### 15. Sikeres mentés után

Kapcsolat adatok

Kapcsolattartó neve: Telefonszám:

E-mail cím:

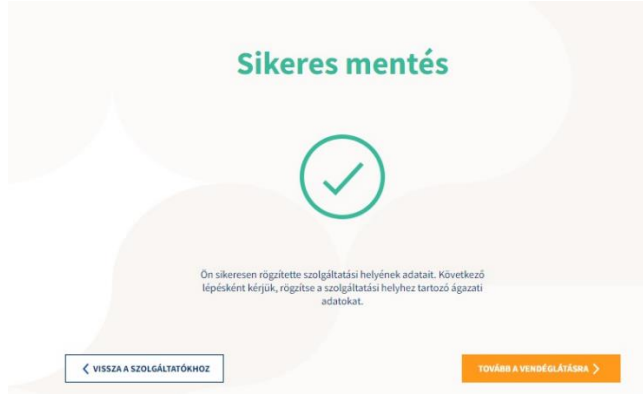

## 16. Ha a tovább gombra klikkel, jöhet a vendéglátóhely rögzítése

| Étterem                                 | Rendezvény    | i étkeztetés Cuk          | crászda           | Kávézó       |                         |
|-----------------------------------------|---------------|---------------------------|-------------------|--------------|-------------------------|
| Italüzlet, bár                          | Zenés, táncos | szórakozóhely Munkahelyi- | és közétkeztetés  | Gyorsétterem |                         |
|                                         | Büfé          | Mozgó vendéglátóhely      | Alkalmi vendéglát | óhely        |                         |
| 1/ Adia W                               | neg az ett    | erem adata                | IT                |              |                         |
| II. Auju n                              | 5             | 😜 Étteren                 | n adatai          |              |                         |
| 17. Adja n<br>Szolgáltatási hely a      | datok         | Étteren<br>Okodesi        | n adatai          |              | - 3<br>Részletes adatok |
| 17. Auju n<br>1<br>Szolgáltatási hely a | datok<br>k    | Étteren<br>Okodesi        | n adatai          |              | – 3<br>Részletes adatok |

31.15(he+

+3620( 215 5

and midcomp.hu

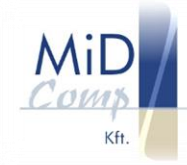

|                                                                                                    |                                                                                                    | Működési                                                  | i adatok     |                                                                                                    | Réaz                                                                                                    | O<br>inter adatok                                                                          |                                                         |                            |         |  |  |  |
|----------------------------------------------------------------------------------------------------|----------------------------------------------------------------------------------------------------|-----------------------------------------------------------|--------------|----------------------------------------------------------------------------------------------------|----------------------------------------------------------------------------------------------------|--------------------------------------------------------------------------------------------|---------------------------------------------------------|----------------------------|---------|--|--|--|
| Általános                                                                                                    | adatok                                                                                                    |                                                           |              |                                                                                                    |                                                                                                    |                                                                                            |                                                         |                            |         |  |  |  |
| Vendéglátóhely                                                                                                    | neve"                                                                                                    |                                                           |              |                                                                                                    |                                                                                                    |                                                                                            |                                                         |                            |         |  |  |  |
| Demo Pino                                                                                                    | ér Étterem                                                                                                    |                                                           |              |                                                                                                    |                                                                                                    |                                                                                            |                                                         |                            |         |  |  |  |
| Működési engez<br>11111111                                                                                                    | tély száma"                                                                                                    |                                                           |              |                                                                                                    |                                                                                                    |                                                                                            |                                                         |                            |         |  |  |  |
| Vendéglátáhely                                                                                                    | -szolgáltatás megkezdése"                                                                                                    |                                                           |              |                                                                                                    | -                                                                                                    |                                                                                            |                                                         |                            |         |  |  |  |
| Mikor van nyibe                                                                                                    | a*                                                                                                    |                                                           |              |                                                                                                    | -                                                                                                    |                                                                                            |                                                         |                            |         |  |  |  |
| O Egész évi<br>Időszakok mega                                                                                                    | ben 😐 Szezonálisan                                                                                                    |                                                           |              |                                                                                                    |                                                                                                    |                                                                                            |                                                         |                            |         |  |  |  |
| 2023.06.14                                                                                                    | - 2023.08.31                                                                                                    |                                                           |              | =                                                                                                    |                                                                                                    |                                                                                            |                                                         |                            |         |  |  |  |
| ÛJ INYTTWI                                                                                                    | TAITTÁS                                                                                                    |                                                           |              |                                                                                                    |                                                                                                    |                                                                                            |                                                         |                            |         |  |  |  |
| Kapcsolattartó :<br>(e) Igen (                                                                                                    | adatok megegyeznek a szolgáltatási h<br>O Nem                                                                                                    | tiynél megadott adato                                     | okkal?"      |                                                                                                    |                                                                                                    |                                                                                            |                                                         |                            |         |  |  |  |
| Nyitvatartás a h                                                                                                    | ét napjain:*                                                                                                    |                                                           |              |                                                                                                    |                                                                                                    |                                                                                            |                                                         |                            |         |  |  |  |
| 1000                                                                                                    | Nyitvatartás kezdete                                                                                                    | Nyibiata                                                  | ettis vége   | Nincs nyitva                                                                                                    | Egész nap nyitva                                                                                                    |                                                                                            |                                                         |                            |         |  |  |  |
| Kedd                                                                                                    | 11:00                                                                                                    | 20:00                                                     | 0            |                                                                                                    |                                                                                                    |                                                                                            |                                                         |                            |         |  |  |  |
| Reput                                                                                                    | 1100 0                                                                                                    | 20:00                                                     | 0            |                                                                                                    | -                                                                                                    |                                                                                            |                                                         |                            |         |  |  |  |
| Culture                                                                                                    | 11:00                                                                                                    | 20:00                                                     | 0            |                                                                                                    |                                                                                                    |                                                                                            |                                                         |                            |         |  |  |  |
| Diotak                                                                                                    | 11:00                                                                                                    | 20:00                                                     | 0            |                                                                                                    |                                                                                                    |                                                                                            |                                                         |                            |         |  |  |  |
| Snorbat                                                                                                    | 11:00                                                                                                    | 20:00                                                     | 0            |                                                                                                    |                                                                                                    |                                                                                            |                                                         |                            |         |  |  |  |
| Vaciona                                                                                                    | 11.00                                                                                                    | 20.00                                                     | 0            |                                                                                                    |                                                                                                    |                                                                                            |                                                         |                            |         |  |  |  |
|                                                                                                    | 1100                                                                                                    |                                                           |              | -                                                                                                    |                                                                                                    |                                                                                            |                                                         |                            |         |  |  |  |
| .9. Mentés                                                                                                    | 5                                                                                                    | 0                                                         | Ètte         | erem a                                                                                                    | datai                                                                                                    |                                                                                            |                                                         |                            |         |  |  |  |
| <ol> <li>Mentés<br/>szolgáltatási hely adal</li> </ol>                                                                                                    | 5<br>tok                                                                                                    | 4                                                         | Étt          | erem a                                                                                                    | datai                                                                                                    |                                                                                            | 3<br>Részletes a                                        | )<br>datok                 |         |  |  |  |
| 9. Mentés<br>Szolgáltatási hely adat<br>yek száma összesen (ölő-állóhelyek)                                                                                                    | 5<br>tok                                                                                                    | 4                                                         | ) Étte       | erem a                                                                                                    | datai                                                                                                    |                                                                                            | 3<br>Részletes av                                       | )<br>datok                 |         |  |  |  |
| 9. Mentés<br>Stolgáltalán hely adar<br>yek száma összesen (186+816/helyek)                                                                                                    | 5<br>                                                                                                    | 4                                                         | ) Étte       | erem a<br>viködési adato                                                                                                    | ndatai<br>*                                                                                                    |                                                                                            | 3<br>Részletes at                                       | )<br>datok                 |         |  |  |  |
| 9. Mentés<br>szojáltatál helyada<br>yek száma összesen (ülő-állóhelyek)<br>belyikágytarsaz?"                                                                                                    | 5<br>tok                                                                                                    | 4                                                         | ) Étte       | erem a<br>viködési adato<br>P                                                                                                    | k<br>k                                                                                                    | thelyzágben/terazzon (it                                                                   | 3<br>Részletes at<br>386-4886hetyek)*                   | )<br>datok                 |         |  |  |  |
| 9. Mentés<br>szojáltatási helysdat<br>yek száma öszesen (töl-tölöbelyek)<br>tekyiság teraszt"<br>m legn, egész évben                                                                                                    | € Igen, szezonálisa                                                                                                    | in .                                                      | 2 Étte       | erem a<br>vikikodési adato<br>Férőhetyei<br>20                                                                                                    | k<br>k                                                                                                    | thelységben/teraszon (c                                                                    | 3<br>Részletes at                                       | )<br>datok<br>fő           | 0       |  |  |  |
| 9. Mentés                                                                                                    | ek<br>e Igen, szezonálisa                                                                                                    | in .                                                      | > Étto       | Erem a<br>Construction<br>Construction<br>Constructio | k<br>k<br>P Kányát fogad el?"                                                                                                    | thelységben/teraszon (ö                                                                    | 3<br>Résuletes at<br>206+406helyek)*                    | )<br>datok<br>fő           | 0       |  |  |  |
| 9. Mentés                                                                                                    | S<br>esk<br>?<br>• Igen, szezonálisz                                                                                                    | in                                                        | > Étto       | Erem a<br>kikodési adato<br>Pérőhelyesi<br>20<br>Milyen SZé<br>OTP SZ                                                                                                    | k<br>k<br>P Káryák fogad el <sup>17</sup><br>ÉP, MKB SZÉP, K&                                                                                                    | thelységben/teraszon (o                                                                    | 3<br>Réssiletes au<br>286-806halyek)*                   | )<br>datok<br>fő           | •       |  |  |  |
| 9. Mentés                                                                                                    | S<br>esk<br>v<br>lgen, szezonálisz<br>rendelkezésre áll akac                                                                                                    | un Itálymentesíte                                         | rő fitte     | Férôhetyei<br>20<br>Milyen SZé<br>OTP SZ<br>Histoczsá                                                                                                    | datai<br>k<br>x száma összesen a ker<br>P Káryák fogus etr"<br>ÉP, MrKB SZÉP, Kák                                                                                                    | thelységben/teraszon (c<br>H SZÉP<br>4/(tat*                                               | 3<br>Részletes at<br>216+816helyek/*                    | )<br>datok<br>16           |         |  |  |  |
| 9. Mentés           Stolgiltalén hvy adat           vek száma összesen (0d+ illóhelyek)           belyiágytarasz*           m         O Igen, egész évben           inyék előpad7*           m         Igen           m         Igen           mentesíteter*           kerekesszékkel bejártható és                                                                                                    | S<br>ok<br>o<br>lgen, szezonálisa<br>rendelkezésre áll akac                                                                                                    | in<br>tálymentesíte                                       | tétte<br>1δ  | Constant of the second second                                                                                                    | datai<br>k<br>k<br>P Kiryát figad etř<br>ÉP, MKB SZEP, Kä<br>EP, MKB SZEP, Kä                                                                                                    | thelységben/teraszon (t<br>H SZÉP<br>Al/tatz*                                              | 3<br>Részletes at<br>366-#880vekyek)*                   | datok<br>(6                | • •     |  |  |  |
| 9. Mentés                                                                                                    | 5<br>• Igen, szezonálisz<br>rendelkezésre áll akac                                                                                                    | un .                                                      | 76 Étto      | Férðhelyei<br>20<br>Milyen SZE<br>Igen, SZ<br>Milyen spe<br>Laktózz                                                                                                    | datai<br>k<br>szána öszesen a ker<br>P Káryás fogad el <sup>17</sup><br>EP, MKB SZEP, Kä<br>lilásai rendelhető ére<br>ajás futárrat<br>sálta érendhetk megfezete<br>salta érendhetk megfezete                                                                                                    | thelységben/terazon (ö<br>H SZÉP<br>4/rtatz*<br>telő ésett kinátz*<br>entes, Tejmentes, V  | (3)<br>Részletes at<br>316-#86hetyekt*                  | )<br>datok<br>fő           |         |  |  |  |
| 9. Mentés           Stolgitzián hvy szár           vek szára öszesen (ülő+ülőbelyek)           helyidegterasz?"           m         i Igen, egész évben           irsjá elfspat?"           menteshett?"           kerekesszékkel bejárható és           gakran változik az étlap?"           te                                                                                                    | 5<br>• Igen, szezonálisz<br>rendelkezésre áll akac                                                                                                    | in<br>Iditymentesite                                      | no cett WC v | Péróhetyee<br>20<br>Milyen SZE<br>0 TP SZ<br>Igen, sz<br>Milyen SPE<br>Laktózz                                                                                                    | datai<br>k<br>k<br>P Katyá figad et"<br>ÉP, MKB SZÉP, Kä<br>Litlársal rendelhető éc<br>jást futárrat<br>ciáls derechek megte<br>nentes, Gluténme                                                                                                    | thelységben/teraszon (t<br>H SZÉP<br>A/rist7*<br>telő éseit kináf7*<br>entes, Tejmentes, V | (3)<br>Részletes at<br>316-436helyek)*<br>/egetáriánus  | )<br>datok<br>rő           |         |  |  |  |
| 9. Mentés                                                                                                    | <ul> <li>Ben, szezonálisz</li> <li>rendelkezésre áll akac</li> <li>zölt étel vagy tal van az éttag</li> <li>igen, időszakosa</li> </ul>                                                                                                    | an<br>Málymentesíte                                       | To Étto      | Férôhetyst<br>20<br>Milyen S2E<br>0TP S2<br>Igen, s2<br>Milyen spe<br>Laktózz                                                                                                    | datai<br>k<br>száma összesen a kerr<br>P Káryát fogad et?<br>ÉP, MKB SZÉP, Ká<br>Illással rendelhető éd<br>iját futárrat<br>ciális őerendnek megti<br>nentes, Gluténme                                                                                                    | thelységben/terazon (t<br>H SZÉP<br>A/hat?*<br>Helő ésett kinál?*<br>entes, Tejmentes, V   | (3)<br>Részletes at<br>364-486helyek)*<br>Pegetáriánus  | )<br>datok<br>16           | • • • • |  |  |  |
| 9. Mentés                                                                                                    | 6<br>• Igen, szezonálisz<br>rendetkezésre áll akac<br>allt étel vegy talvan az éttag<br>• Igen, időszakosa                                                                                                    | in<br>Mátymentesíte                                       | T6 C         | Férôhetysi<br>20<br>Milyen S26<br>OTP S2<br>Igen, s2<br>Igen, s2<br>Milyen S26<br>Laktózz                                                                                                    | datai<br>k<br>k<br>k száma összesen a ker<br>P káryár fagad et?<br>ÉP, MKB SZÉP, Kå<br>lilásai rendelheső ére<br>jálf futárrat<br>ciláis őrendnek megh                                                                                                    | thelységben/terazzon (t<br>H SZÉP<br>A/hal*<br>Helő éteit kínál?*<br>Intes, Tejmentes, V   | (3)<br>Réscletes at<br>285-486heiyek)*<br>regetáriánus  | )<br>datok<br>16           |         |  |  |  |
| 9. Mentés                                                                                                    | S<br>ek<br>rendetkezésre áll akac<br>stilt étel væyrtal van az éttag<br>gen, időszakosa                                                                                                    | in<br>Málymentesíte                                       | ett WC       | Férôhetysi<br>20<br>Milyen S26<br>OTP S2<br>Igen, sz<br>Milyen spe<br>Laktózz                                                                                                    | datai<br>k<br>k<br>k<br>k<br>k<br>k<br>k<br>k<br>k<br>k<br>k<br>k<br>k<br>k<br>k<br>k<br>k<br>k<br>k                                                                                                    | H SZÉP<br>A/hair*<br>Helő éleit kíná?*                                                     | (3)<br>Réscletes at<br>216-410helyek)*<br>Aregetáriánus | datok<br>Tő                |         |  |  |  |
| <ul> <li>9. Mentés</li> <li>Stolgitzén key adat</li> <li>vek száma összesen (004-800 key adat</li> <li>vek száma összesen (004-800 key adat</li> <li>vek száma összesen (004-800 key adat</li> <li>vek száma változák az éttap?*</li> <li>te</li> </ul>                                                                                                    | s<br>tok<br>·<br>·<br>e Igen, szezonálisz<br>irendetkezésre áll akac<br>ie Igen, időszakosa                                                                                                    | in<br>tálymentesíte<br>n                                  | 16 Étte      | Férőhelyei<br>20<br>Milyen SZE<br>OTP SZ<br>Házhozzá<br>Igen, sz<br>Milyen spe<br>Laktózz                                                                                                    | datai<br>k<br>k<br>P Kiryát figad etř<br>ÉP, MKB SZEP, Kä<br>MKB SZEP, Kä<br>Ulišísal rendehető ék<br>riját futárnat<br>ciális devendnek megfe                                                                                                    | thelységben/teraszon (J<br>H SZÉP<br>A/Itat?*<br>Hedő étett kínát?*<br>Intes, Tejmentes, V | 3<br>Részletes at<br>216+816helyek/*                    | datok<br>(16               |         |  |  |  |
| 9. Mentés  veszeren (06+000+veszer  veszeren (06+000+veszer  mentedetet?*  mentedetet?*  te  mentedetet?*  te  te  te  te  te  te  te  te  te  t | s<br>e Igen, szezonálisz<br>rendetkezésre ált akac<br>szitkési vagy tal van az éttag<br>e Igen, időszakosa<br>résst köv                                                                                                    | sn<br>tátymentesíte<br>m <sup>on7*</sup> n<br><b>etőe</b> | is Étte      | Férőhelyel<br>20<br>Milyen SZÉ<br>OTP SZ<br>Igen, SZ<br>Milyen spe<br>Laktózz                                                                                                    | datai<br>k<br>k<br>P Kdrydt figad et <sup>r</sup><br>ÉP, MKB SZEP, Kä<br>Utlåssal rendelhető éc<br>jášt futárral<br>ciáls derendnek megfe<br>nentes, Gluténme                                                                                                    | thelységben/terazon (i<br>H SZÉP<br>A/rist7*<br>telő éset kínát7*<br>entes, Tejmentes, V   | 3<br>Részletes at<br>316-4316helyek)*<br>/egetáriánus   | )<br>datok<br>16<br>MESNTÉ |         |  |  |  |
| 9. Mentés                                                                                                    | s<br>interview<br>interview<br>intervie | n<br>kálymentesíte<br>n<br>etőe                           | ett WC v     | Contraction of the second of the second of t                                                                                                    | datai<br>k<br>száma öszesen a ker<br>P kányá fogat et?<br>ÉP, MKB SZÉP, Ká<br>MKB SZÉP, Ká<br>MKB SZÉP, KÁ<br>MKB SZÉP, KÁ<br>MKB | thelysidgben/terasson (f<br>H SZÉP<br>A/hait*<br>Intes, Tejmentes, W                       | (3)<br>Réscletes at<br>216-4180heiyek)*<br>regetáriánus | detok<br>Tő                |         |  |  |  |

### Szolgáltatási helyek, vendéglátó üzletek

**Q** Keresés

| Szolgáltatási hely neve 🔺 | Címe 🖛                             | Regisztráció állapota | м                  | űveletek                  |
|---------------------------|------------------------------------|-----------------------|--------------------|---------------------------|
| Demo Pincér               | 8600 Siófok Hunyadi János utca 38. | Szoftverválasztás     | VENDÉGLÂTÓ ÜZLETEK | SZOFTVEREK, TANÚSÍTVÁNYOK |
| 5 🗸                       | 14 4                               | <b>1</b> > H          |                    |                           |

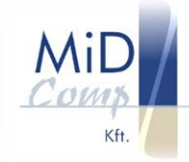

21. Klikkeljen a vendéglátó üzletek gombra, másolja ki a regisztrációs számot és küldje el e-mailben a <u>pincer@midcomp.hu</u> e-mail címre

INFORMÁCIÓK

|                                        | Szolgálta          | tási helye                    | k, vendéglát                             | ó üzletek          |                                   |
|----------------------------------------|--------------------|-------------------------------|------------------------------------------|--------------------|-----------------------------------|
| 🞗 Keresés<br>Szolgáltatási hely neve 🔺 | Címe 🖛             |                               | Regisztráció állapota                    | м                  | űveletek                          |
| Demo Pincér                            | 8600 Siófok Hunya  | adi János utca 38.            | Szoftverválasztás                        | VENDÉGLÁTÓ ÜZLETEK | SZOFTVEREK, TANÚSÍTVÁNYOK         |
| 5 🗸                                    |                    | нч                            | 1 🕨 🗏                                    |                    |                                   |
| Demo Pincér vendéglátó                 | üzleteinek listája | Ezt kell elkül<br>pincer@mide | deni e-mailben a<br>comp.hu e-mail címre | +                  | ÚJ VENDÉGLÁTÓ ÜZLET<br>Hozzáadása |
| Vendéglátó üzlet neve 🔺                | Típus 🖛            | NTAK regisztrác               | ciós szám 🔺                              |                    | Műveletek                         |
| Demo Pincér Étterem                    | Étterem            | ET23068853                    |                                          | SZERKESZTÉS        | TÖRLÉS                            |

22. Amikor megkapja a MiD-Comptól e-mailben a CSR fájlt, klikkeljen a szoftverek, tanúsítványok gombra, majd a következő ablakban klikk az új szoftver hozzáadása gombra

| + ÚJ SZOFTVER HOZZÁADÁSA |           |          |           |
|--------------------------|-----------|----------|-----------|
| Szoftver neve            | Azonosító | Státusz  | Műveletek |
|                          |           | K MÉCSEM | MENTÉS >  |

23. A legördülő listából válassza ki a Pincér elnevezésű programot, majd klikk a hozzáadásra

| Pincér        |           | ~        | Hozzáadás Mégsem |
|---------------|-----------|----------|------------------|
| Szoftver neve | Azonosító | Státusz  | Műveletek        |
|               |           | < MÉGSEM | MENTÉS >         |

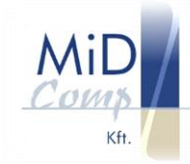

6 N

### 24. Klikkeljen a tanúsítványkezelés gombra

| ÁNYKEZELÉS |
|------------|
|            |

# 25. Készítse elő a MiD-Comptól kapott CSR fájlt, majd válassza a fájlfeltöltése gombot

| Aláíró tanúsít                       | vány kérelmezése                       |                 |        |              |  |  |  |
|--------------------------------------|----------------------------------------|-----------------|--------|--------------|--|--|--|
| Töltse fel az ala<br>kérelmet a fájl | iíró tanúsítvány<br>feltöltése gombbal | FÁJL FELTÖLTÉSE | KÉRELE | m indítása 🕨 |  |  |  |
| Tanúsítványkérelmek és tanúsítványok |                                        |                 |        |              |  |  |  |
|                                      |                                        |                 |        |              |  |  |  |
| -                                    |                                        |                 |        |              |  |  |  |

26. Keresse meg a gépén a kapott CSR fájlt és kattintson a megnyitás gombra

|                     |     |                  |                    |                 |       | =               |  |
|---------------------|-----|------------------|--------------------|-----------------|-------|-----------------|--|
|                     | Név | ^ ~ ~            | Módosítás dátuma   | Típus           | Méret |                 |  |
| 📕 Ez a gép          |     |                  | Nincs a keresésnek | megfelelő elem. |       |                 |  |
| 🕂 Ke yanak (1.62.)  |     |                  |                    |                 |       |                 |  |
| 🗽is-c (? 72, 16t    |     |                  |                    |                 |       |                 |  |
| 😜 plaito (MAS72)    |     |                  |                    |                 |       |                 |  |
| 🎦 Ro. 2 (192,1687   |     |                  |                    |                 |       |                 |  |
| 👷 vst. Hol (192.165 |     |                  |                    |                 |       |                 |  |
| 🎧 web (: JAS72m)    |     |                  |                    |                 |       |                 |  |
| 🎋 och nachtsis      |     |                  |                    |                 |       |                 |  |
| Windows (C:)        |     |                  |                    |                 |       |                 |  |
|                     | -   |                  |                    |                 |       | No. of the No.  |  |
| Fájlnév             |     |                  |                    |                 |       | SR-fájl (*.csr) |  |
|                     |     |                  |                    |                 |       | _               |  |
|                     | ^   |                  |                    |                 | = •   | · 🔲 😗           |  |
|                     |     | Modositas datuma | lipus              | Meret           |       |                 |  |
|                     |     | 2022 00 11 10 20 | 000.000            | 2 1/2           |       |                 |  |

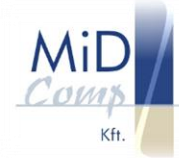

### 28. Feltöltés után, válassza a kérelem indítása gombot, majd 2-5 perc után...

| Aláíró tanúsítvány kérelm                                                                              | ezése                |                  |                  |                      |                                   |
|----------------------------------------------------------------------------------------------------|----------------------|------------------|------------------|----------------------|-----------------------------------|
| Töltse fel az aláíró tanúsítvá<br>kérelmet a fájl feltöltése go                                        | iny 🚹                | FÁJL FELTÖLTÉSE  |                  | KÉRELEM INDÍTÁSA     |                                   |
| Tanúsítványkérelmek és t                                                                               | anúsítványok         |                  |                  |                      |                                   |
|                                                                                                    |                      |                  |                  | _                    |                                   |
| Név                                                                                                    | Kérelemküldés dátuma | Státus           | 5Z               | Sorszám              | Beérkezett tanúsítványok kezelése |
| ET23068853_csr.csr                                                                                     | 2023-06-14           | Kérés fo         | olyamatban       |                      |                                   |
|                                                                                                    |                      |                  |                  |                      |                                   |
|                                                                                                    |                      |                  |                  |                      | < VISSZA A SZOFTVEREKHEZ          |
| <b>Aláíró tanúsítvány kérelme</b><br>Töltse fel az aláíró tanúsítvár<br>kérelmet a fájl feltöltése gon | ny 🔓 F               | ÁJL FELTÖLTÉSE   |                  | KÉRELEM INDÍTÁSA     |                                   |
| Tanúsítványkérelmek és ta                                                                              | núsítványok          |                  |                  |                      |                                   |
| Név                                                                                                    | Kérelemküldés dátuma | Státusz          | Sorszám          |                      | Beérkezett tanúsítványok kezelése |
| 23068853_PINCER_20230614                                                                               | 2023-06-14           | Tanúsítvány kész | 4738230854212665 | 58732084657811276520 | 13423 Letöltés X Visszavonás      |
|                                                                                                    |                      |                  |                  |                      | < VISSZA A SZOFTVEREKHEZ          |
| 20 Kall alki                                                                                           | ildoni idmát a p     | inconQueic       | loomo bu         | úmre emin            | al maid 2022 ivilius 1 után       |

30. Kell elküldeni ismét a <u>pincer@midcomp.hu</u> címre, amivel majd 2023.július 1 élesíthető a rendszer

Név

📮 23068853\_20230614.cer